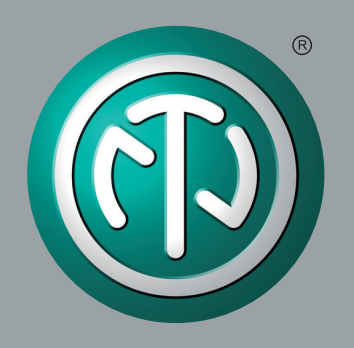

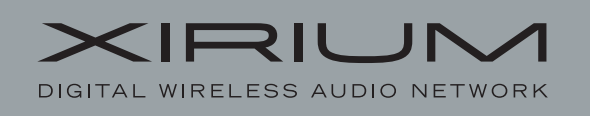

# Xirium Configurator 1.7.000 Manual

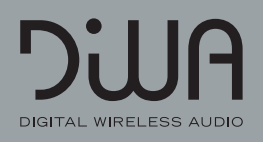

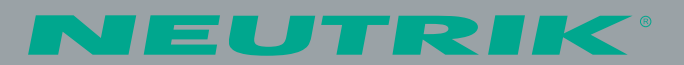

## Contents

### A GETTING STARTED

| 1. Install XIRIUM Configurator           | 4 |
|------------------------------------------|---|
| 2. Connect TRX Base station and Computer | 4 |

6

14

### B Use the XIRIUM Configurator

| 1. Structure of the software                     | 6  |
|--------------------------------------------------|----|
| 2. Menu bar                                      | 7  |
| 2.1 View                                         | 7  |
| 2.1.1 Advanced View                              | 7  |
| 2.1.2 Show XIRIUM names                          | 7  |
| 2.2 Setup                                        | 7  |
| 2.2.1 Select XIRIUM                              | 7  |
| 2.2.2 Firmware Update                            | 8  |
| 2.3 About                                        | 10 |
| 2.3.1 Register                                   | 10 |
| 2.3.2 Info                                       | 10 |
| 3. Context Menu                                  | 11 |
| 3.1 Signal split for broadcast mode              | 12 |
| 3.2 View Information for TRX base station        | 12 |
| 3.3 Change the IP adress of the TRX base station | 12 |
| 3.4 Change WLAN channel on the TRX base station  | 12 |
| 4. Close the software                            | 13 |
| 5. Uninstall the software                        | 13 |

## C Appendix (Service)

| Contact                   | 14 |
|---------------------------|----|
| Troubleshooting           | 14 |
| Reset Device              | 14 |
| Declaration of Conformity | 14 |

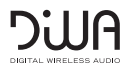

## Symbols in the Documentation

| Symbol      | Symbols in the Documentation                                                                         |
|-------------|----------------------------------------------------------------------------------------------------|
| V           | Prerequisite: These conditions must be<br>met before the statements following<br>can be executed.    |
| •           | Instructions: You have to do something.                                                              |
| ٠           | Result: Result of an executed statement.                                                             |
| 0           | Hints and tips to ensure safe use of<br>the equipment and accessories. Follow<br>these instructions. |
| $\triangle$ | Warning Symbol: Indicates danger.<br>Neglect could result in personal injury.                        |
| CAUTION!    | CAUTION! Word of warning: Indicates danger. Neglect could result in property damage.                 |

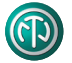

# A GETTING STARTED

You can simulate the functions of theTRX base station with the **XIRIUM Configurator** software on a computer. The software produces an image of the front of the TRX base station.

- The software is available for free download from the Neutrik website:
  - www.neutrikcom/en/audio/xirium/nx4trx

## 1. Installation

Notes for the installation of the software on your computer and hardware and operating system requirements.

#### — System

☑ Computer with Microsoft Windows XP / Windows 7 / Windows 8 ☑ Computer with a network connection RJ45

#### — Software download

- ▶ Download the zip file XIRIUM Configurator Setup from www.neutrik.com and save it on your computer.
- Install
  - ▶ Double-click the XIRIUM Configurator.msi file.
    - The installation proceeds automatically.
    - If Microsoft.NET FrameworkTM is not already installed on your computer, a message will appear. If you confirm this, the installation proceeds automatically.
    - At the end of the installation a register window appears.
    - XIRIUM Configurator icon appears on the desktop of the computer:

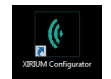

## 2. Connect the TRX base station and computer

Notes to configure the network information on the operating system of your computer. Depending on your operating system version, the names and paths specified here may differ slightly.

### Establishing the first connection to the base station TRX

Change IP Address of the computer (for Windows 7 / Windows 8)

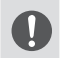

- Do not use the address 192.168.1.2.
- This address is used by the base station TRX.
- ► Go to Control Panel > Network and Internet > Network and Sharing Center > Adapter settings.
- Click with the right mouse button on **LAN connection**.
- Select **Properties** and then double-click **Internet Protocol Version 4**.
- The **Properties** window appears.
- Select Use the following IP address.
- Make a note of the address, which is possibly already entered in the IP Address field.
- Enter the new address **192.168.1.1**.
- In the Subnet mask box, type 255.255.255.0.
  - The value of y is assigned automatically if not typed in.

#### Change IP Address of the computer (Windows XP)

- ► Go to Control Panel > Network Connections > Local Area Connection > Internet Protocol (TCP/IP)
- Select Use the following IP address.
- Record the address in the IP Address field.
- Enter the new address **192.168.1.1**.
- In the Subnet mask box, type 255.255.255.0.
  - The value of y is assigned automatically if not typed in.

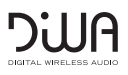

#### Connect the TRX base station and the computer

Plug the Ethernet cable into the **REMOTE** connector of the TRX base station and at the computer into the RJ45 network connection.

When connecting to an existing network (optional): Connect the Ethernet cable from the TRX base station and the computer to the hub/router.

- The TRX base station appears in the network connections on the computer as a device.
- Click on the desktop icon of the software XIRIUM Configurator.
  - The main window will appear indicating that the **XIRIUM Configurator** is trying to connect with the TRX base station.

|  | Connectin  |                  | 2 168 1 2 |  |  |
|--|------------|------------------|-----------|--|--|
|  | connecting | y to Antion @ 15 | 2.100.1.2 |  |  |

After a short time, the TRX base station appears:

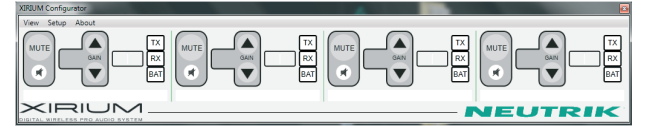

#### — Adapt IP Addresses

If the TRX base station and your computer (e.g. a laptop) is already using an existing network, you must set again the IP address of the TRX base station to the IP subnet of your network and the original IP address of your computer (that you changed when you first connected to **192.168.1.1**).

- Clicking the right mouse button opens up a pop-up menu.
- ▶ Go to the context menu **Setup > Set IP Address**. The Set IP Address window appears: XIRIUM Configurator Setup About TX MUTE MUTE RX BAT × V XIRIUN Link Unlink Mute Button Signal Split For Broadcast Mode Set IP Address Info Set IP Address .. IP Address 192.168.1.2 Set WLan Channel Refresh User Interface . Set Factory reset...
- ► Enter the desired IP address of the TRX base station (to match your IP subnet) and press the **Set** button.
  - The main window appears and indicates that **XIRIUM Configurator** is trying to connect to the IP address of the TRX base station.

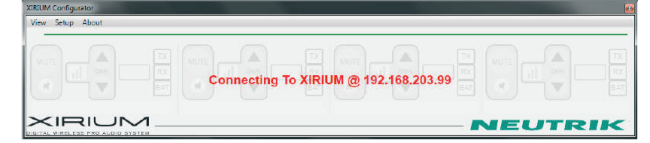

Set the Control Panel of your computer with the Adapter settings and the LAN connection respectively, with the originating IP address of your computer on the network ( ► See "Establishing the first connection to the TRX base station on page 4).

• After a short time, the TRX base station appears:

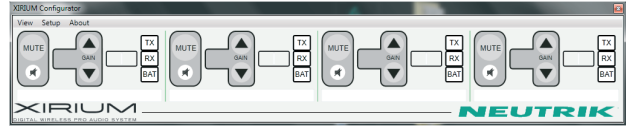

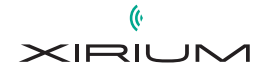

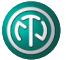

# **B** Use the XIRIUM Configurator

Operating the base station on the TRX **XIRIUM Configurator** runs in the same way as on the TRX base station.

#### Starting the Software

B

- Click on the desktop icon of the software **XIRIUM Configurator**:
  - The main window appears with the TRX base station.

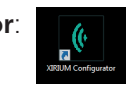

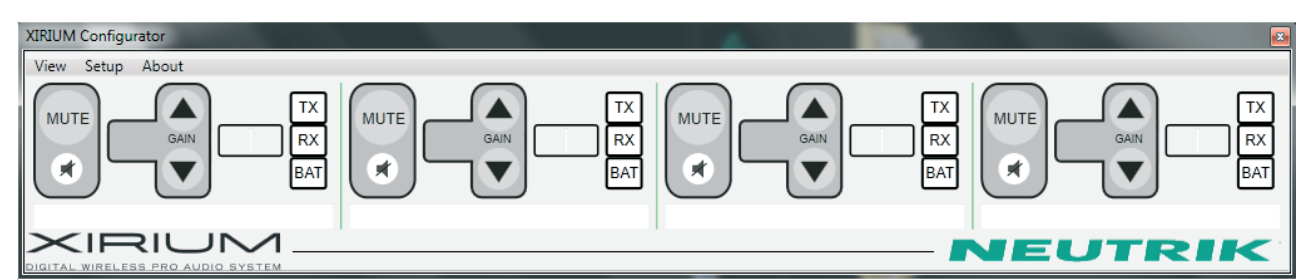

## 1. Structure of the software

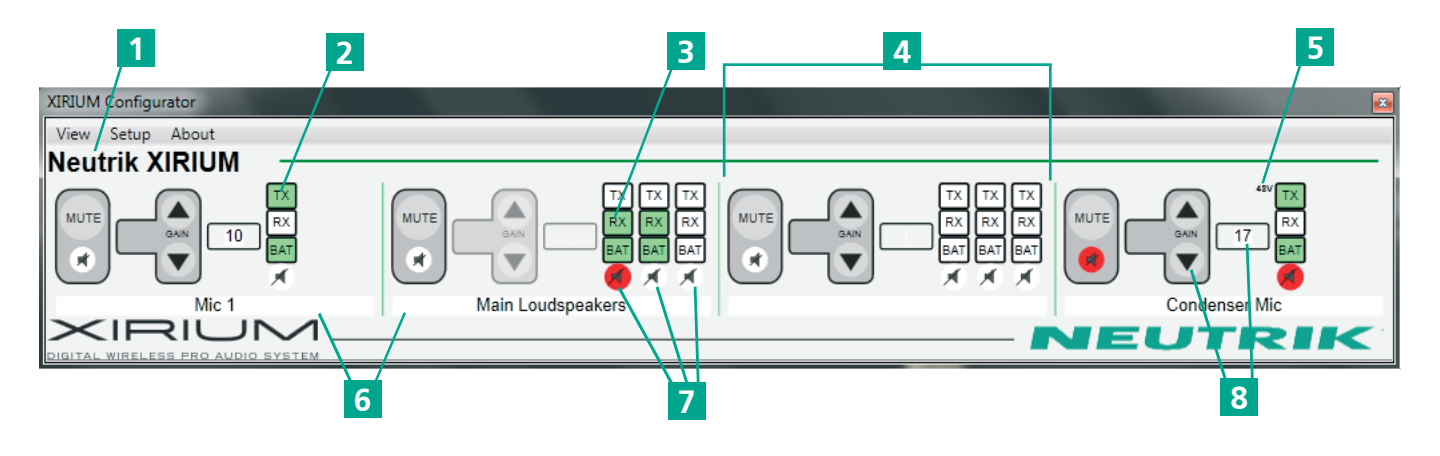

| No. | Explanation                                                                      |
|-----|----------------------------------------------------------------------------------|
| 1   | Name of the TRX base station                                                     |
| 2   | Indicates connected TX Portable unit (light on)                                  |
| 3   | Associated RX Portable unit (indicator lights on)                                |
| 4   | Area for 1 Audio channel                                                         |
| 5   | Displays 48 V when (if) the input to the TX Portable unit is set to Phantom/HI-Z |
| 6   | Field for entering the channel name on the peripheral device                     |
| 7   | MUTE buttons for each individual RX Portable unit                                |
| 8   | GAIN, adjustable in 1 dB steps                                                   |

Dinuc

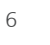

## 2. Menu bar

| Menu/Submenu      | Explanation                                               |
|-------------------|-----------------------------------------------------------|
| View              | View Menu                                                 |
| Advanced View     | Switch to Advanced View                                   |
| Show XIRIUM Names | Display name of the TRX base station                      |
| Setup             | Setup                                                     |
| Select XIRIUM     | Add to TRX base station                                   |
| Firmware Update   | Update of Firmware                                        |
| About             | Information and registration                              |
| Register          | Online registration for software and firmware update news |
| Info              | Shows the software version                                |

### 2.1 View

#### 2.1.1 Access the Advanced View

- Click **View** in the Menu bar, then click **Advanced View**.
  - The view of the main window changes from simple to advanced view.

| XIRIUM Configurator | XIRIUM Configurator |         |
|---------------------|---------------------|---------|
| View Setup About    |                     |         |
| Advance View        |                     |         |
| Show Xirium Names   |                     | NEUTRIK |

• In the advanced view all associated devices (maximum of 3 per channel) are displayed (including battery and mute status).

#### 2.1.2 View the name of the TRX base station

- Click View in the Menu bar and then click Show XIRIUM Names.
   The name of the TRX base station appears in the main window.
  - XIRIUM Configurator View Setup About View Setup About Advance View Show Xirium Names RX XIRIUM Configurator View Setup About Neutrik XIRIUM MUTE
  - You can change the name of the TRX base station.

### 2.2 Setup

#### 2.2.1 Select XIRIUM

- Click on the menu bar, click Setup and select XIRIUM.
  - The **Select TRX** window appears.

| XIRIUM Configurator | Select TRX  |                |           |   |
|---------------------|-------------|----------------|-----------|---|
| View Setup About    | Name        | Address        | Connected |   |
| view octup vibout   |             | 192.168.1.2    | <b>J</b>  | × |
| Select XIRIUM       |             |                |           |   |
| Firmware Update     | Add New TRX | 192.168.254.11 |           | + |

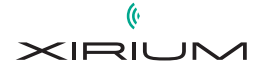

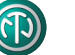

7

B

- ▶ In the Add New TRX, type the IP address of the other TRX base station.
- Click +.
  - The XIRIUM TRX base station is added to the network.
  - Existing base stations in the network appear in the list.
  - The XIRIUM Configurator will connect to the TRX base station.

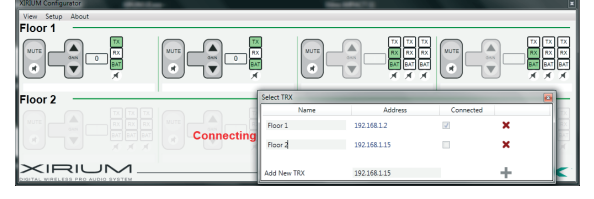

To remove a TRX base station from the XIRIUM network, click x.
 The TRX base station is deleted.

Change the Name of the TRX base station

Click on the Menu bar, click **Setup** and **select XIRIUM**.

• The **Select TRX** window appears.

| XIRIUM Configurator | Select TRX  |             |           | <b>2</b> |
|---------------------|-------------|-------------|-----------|----------|
| View Setup About    | Name        | Address     | Connected |          |
| Select XIRIUM       |             | 192.168.1.2 |           | ×        |
| Firmware Update     | Add New TRX | 192.168.1.2 |           | +        |

- In the **Address** column the IP address of the selected TRX base station is displayed.
- ▶ In the **Name** box, type the name of the TRX base station.

#### 2.2.2 Firmware Update of the XIRIUM Devices

Click Setup in the Menu bar, then click Firmware Update.

| XIRIUM Configurator |           |
|---------------------|-----------|
| View Setup About    |           |
| Select XIRIUM       |           |
| Firmware Update     | RX<br>BAT |
| XIRIUM              | NEUTRIK   |

► The Firmware Update window appears.

| Firmware File<br>Firmware Package |                   |            |             |   |      |   |
|-----------------------------------|-------------------|------------|-------------|---|------|---|
|                                   | WLAN              |            | DSP         |   | SCU  |   |
| TRX                               | 1201              | ⇒          | 11.0        | ⇔ | 1100 | ⇒ |
| ТХ (СОМ6)                         | 1201              | ₽          | 13.0        | ⇔ |      |   |
|                                   |                   | Start Firm | ware Update |   |      |   |
| Note: Master TRX and 1 Po         | rtable(s) will be | updated.   | ware opuate |   |      |   |

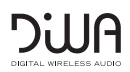

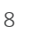

- The current firmware of your connected device is being displayed. You can connect several devices, such as the TRX base station and the portable devices at once. The latter have to be connected via a micro USB cable. You need to install the CP210x USB to UART Bridge Driver for the Xirium Configurator to detect the portables, provided within the downloaded zip file of the Xirium Configurator. For the touring units use the data cable NKX-Data which is also available as an accessory. Follow the installation instructions.
- ▶ Download the latest firmware from our website: **http://www.neutrik.com** to your computer.
- In the field Firmware File you can choose your downloaded zip-file directly. Now you can see the current as well as the latest firmware for each device, either the TRX base station or the portable devices.

| -irmware File<br>Firmware Package | D:\Eigene Dateien FEI\desktop\Actual\Flow Temp\FW2.zip Nr 1 |      |            |        |   |      |      |   |      |  |  |  |
|-----------------------------------|-------------------------------------------------------------|------|------------|--------|---|------|------|---|------|--|--|--|
|                                   | WLAN                                                        |      |            | DSP    |   |      | SCU  |   |      |  |  |  |
| TRX                               | 1201                                                        | 4    | 1202       | 11.0   | ⇒ | 11.0 | 1100 | ⇒ | 1101 |  |  |  |
| ТХ (СОМ6)                         | 1201                                                        | 4    | 1202       | 13.0   | ⇒ | 13.8 |      |   |      |  |  |  |
|                                   |                                                             | Star | t Firmware | Update |   |      |      |   |      |  |  |  |

Click on Start Firmware Update to finish the update process

A confirmation window appears:

| Firmware File             | D:\Eigene Dateien FE       | El\desktop\Actual\Flow | Firmware update complete.                        |
|---------------------------|----------------------------|------------------------|--------------------------------------------------|
| Firmware Package          | Nr 1                       |                        | Disconnect an portables and restart Artion into. |
|                           | WLAN                       | DSP                    | ОК                                               |
| TRX                       | 1201 ⇒ 1202                | 11.0 ⇒ 11.0            |                                                  |
| TX (COM6)                 | 1201 ⇒ 1202                | 13.0 ⇒ 13.8            |                                                  |
|                           | Start Firmware             | e Update               |                                                  |
| Note: Master TRX and 1 Po | rtable(s) will be updated. |                        |                                                  |

For checking whether the firmware has been updated on your device, switch the power button off and on. After that you should press the **"Reset" Button** on the rear side of the TRX Base Station for 3 seconds.

- Start the Xirium Configurator again. Click Setup in the Menu bar and then click Firmware Update to view the current firmware.
- The update is finished.

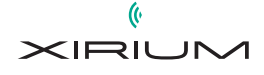

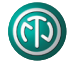

### 2.3 About

B

#### 2.3.1 Online registration

Click on the Menu bar, click **About** and **Register** to get to the registry link.

| and of which configu | lator    |  |
|----------------------|----------|--|
| View Setup           | About    |  |
|                      | Register |  |
| $\bigcirc$           | Info     |  |

#### 2.3.2 View the software version

- Click on the Menu bar, click **About**. and **Info**.
  - The **XIRIUM Configurator** window appears indicating the software version.

| XIRIUM Cor | figurator | × |
|------------|-----------|---|
| Version    | 1.3.0.0   |   |
|            | EUTRIK    | - |

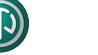

B

## 3. Context Menu

In the Context Menu you can access the following functions for each channel:

- Click on an audio channel area on the right mouse button.
  - The context menu appears.

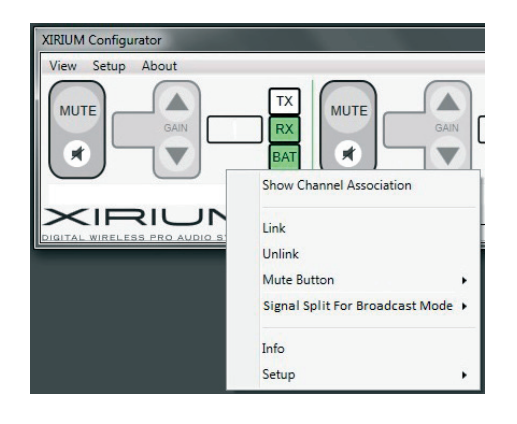

| Menu                                             | Explanation                                                                                                    |
|--------------------------------------------------|----------------------------------------------------------------------------------------------------|
| Show Channel<br>Association                      | Show the TX/RX Portable unit(s) associated with this channel(s) (equivalent to the LINK button on the TRX base station) |
| Link                                             | Connect the TX/RX Portable unit with a channel                                                                          |
| Unlink                                           | Disconnect the TX/RX Portable unit from a channel                                                                       |
| Mute button ►                                    | To Lock/Unlock the TXRX Portable unit MUTE button                                                                       |
| Lock                                             | Lock the MUTE button                                                                                                    |
| Release lock                                     | Unlock the MUTE button                                                                                                  |
| Signal Split for<br>Broadcast Mode               | The signal patched to this RX channel, can be splitted up and routed to any other channel.                              |
| Channel x<br>$\rightarrow$ Channel y             | The connected signal on Channel x can be splitted internally and routed to oll other channels.                          |
| Disconnect Signal<br>Split for Broadcast<br>Mode | Disconnects the sinternal splitting                                                                                     |
| Info                                             | To view information about the XIRIUM network and TRX base station                                                       |
| Setup 🕨                                          | View/Edit System Preferences                                                                                            |
| Set IP Address                                   | Change the IP address of the TRX base station                                                                           |
| Set WLAN Channel                                 | Change the WLAN-channel                                                                                                 |
| Refresh User<br>Interface                        | Display the main window of the updated software                                                                         |
| Factory reset                                    | Reset to factory settings (including IP address)                                                                        |

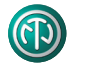

### 3.1 Signal split for broadcast mode

It's possible to split a signal source which is connected to one input of the TRX and assign it to the three other channels. This way it is possible to increase the number of channels in the broadcast mode from so far 3 to 12 channels with only one audio source.

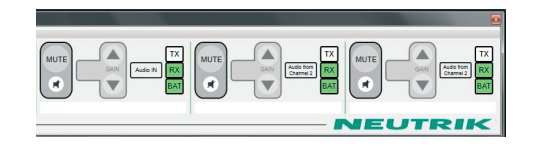

### 3.2 View Information for TRX base station

- Select the context menu and go to **Info**.
  - The **Info** window appears.

| Info                       |                    | e e e e e e e e e e e e e e e e e e e | 3 | Menu             | Explanation                                  |
|----------------------------|--------------------|---------------------------------------|---|------------------|----------------------------------------------|
| Name                       |                    |                                       |   | Name             | XIRIUM Network name                          |
| IP Address<br>SCU Version: | 192.168.1.2<br>262 |                                       |   | IP Address       | IP address of the displayed TRX base station |
|                            | Master             | Slave                                 |   | SCU Version      | Firmware versions of the TRX                 |
| WLAN Version:              | 261                | 261                                   |   | WLAN Version     | base station                                 |
| HMI Version:               | 1.14               | 1.14                                  |   | HMI Varsian      |                                              |
| DSP Version:               | 2.26               | 2.26                                  |   |                  |                                              |
| TX Power:                  | Automatic          | Automatic                             |   | DSP Version      |                                              |
| Wireless Channel:          | 36                 | 48                                    |   | TX Power         |                                              |
|                            |                    |                                       |   | Wireless Channel | Current wireless channel                     |

### 3.3 Change the IP address of the TRX base station

- Select the context menu and go to Setup > Set IP Address.
  - The Set IP Address window appears.

| Set IP Address | A REAL PROPERTY AND A REAL PROPERTY AND A REAL | <b>×</b> |
|----------------|----------------------------------------------------------------------------------------------------|----------|
| IP Address     | 192.168.1.2                                                                                                    |          |
|                | Set                                                                                                    |          |

Click in the **IP Address** field, enter the IP address and press the **Set Button**.

### 3.4 Change WLAN channel on the TRX base station

- Select the context menu and go to Setup > Set WLAN channel.
  - The Set WLAN Channel window appears.

2014/06 | BDA 412

| Set WLAN Channe | I  |       |
|-----------------|----|-------|
| Master          | 36 | ▼ Set |
| Slave           | 48 | ▼ Set |
| Service Code    |    |       |

• Choose the wireless channel in the **Master** field, and press the **Set button**.

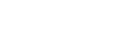

B

## 4. Close the software

- Click on the **x** in the upper right corner of the main window.
  - The software is terminated. The current configuration is saved on the TRX base station.
  - The next time the software takes over the current configuration of TRX base station.

## 5. Uninstall the software,

► Uninstall the software using the Uninstall feature of your operating system.

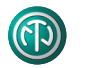

# C APPENDIX (Service)

## Contact

 $\mathbb{C}$ 

If you have any questions about the unit contact your Dealer or Neutrik Service.
 Addresses and contact details can be found at the back of this manual.

## Troubleshooting

- ▶ If you have any questions about the unit contact your Dealer or Neutrik Service.
  - Addresses and contact details can be found at the back of this manual.

## **Device reset**

- ▶ Press with a pointed object (e.g. pen) the **RESET button** on the TRX base station.
  - The device is reset to factory settings. The last configuration is deleted.

## **Declaration of Conformity**

The Declaration of Conformity can be downloaded from the Neutrik website.

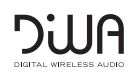

| • • |   |   |   |   |   |   |   |   |   |   |   |   |   |   |   |   |   |   | ۰ |   |   |   |   |   |   |   |   |   |   |   |   |   | • |
|-----|---|---|---|---|---|---|---|---|---|---|---|---|---|---|---|---|---|---|---|---|---|---|---|---|---|---|---|---|---|---|---|---|---|
|     |   |   |   |   |   |   |   |   |   |   |   |   |   |   |   |   |   |   |   |   |   |   |   |   |   |   |   |   |   |   |   |   |   |
|     |   |   |   |   |   |   |   |   |   |   |   |   |   |   |   |   |   |   |   |   |   |   |   |   |   |   |   |   |   |   |   |   |   |
| • • | ۰ | * | • | • | • | • | * | ٠ | ٠ | * | * | ٠ | * | * | • | * | ٠ | • | * | ٠ | ٠ | • | * | * | ٠ | ٠ | ٠ | * | * | ٠ |   | * | ۰ |
| • • |   | • | • | • | • |   | • | • | • | * | * | • | * | * |   | • | • |   |   |   |   | • |   |   |   |   |   |   |   |   |   | * |   |
|     | • | • |   | • |   |   |   |   |   |   |   |   |   |   |   |   |   |   |   |   |   |   |   |   |   |   |   |   |   |   |   |   |   |
|     |   |   |   |   |   |   |   |   |   |   |   |   |   |   |   |   |   |   |   |   |   |   |   |   |   |   |   |   |   |   |   |   |   |
| • • | ۰ | * | • | * | ٠ | • | * | • | * | * | * | ٠ | * | * | • | * | ٠ | • | * | • | • | • | • | • | ٠ | ٠ | ٠ | • | • | ٠ | • | • |   |
| • • | • | • | • | ٠ | ٠ |   | ٠ | • | ٠ | ٠ | • | • | ٠ |   |   | ٠ | • | ٠ | • |   |   | • | ٠ |   | ٠ | ٠ | ٠ |   |   | ۰ |   | • |   |
| • • |   |   |   |   |   |   |   |   |   |   |   | • |   |   |   |   |   |   |   |   |   |   |   |   |   |   |   |   |   |   |   |   |   |
|     |   |   |   |   |   |   |   |   |   |   |   |   |   |   |   |   |   |   |   |   |   |   |   |   |   |   |   |   |   |   |   |   |   |
| • • | • | • | • | • | • | • | • | • | • |   |   | • |   |   | • |   | • | • |   |   |   | • | • | • |   |   |   |   |   |   |   | • |   |
| • • | ۰ | * | • | • | • | • | • | • | • | ۰ | ٠ | ٠ | ۰ | ٠ | • | ۰ | ٠ | • | • | • | • | ٠ | ۰ | • | ۰ |   | ۰ | • | • |   | • | • | 0 |
| • • | • | • |   |   | • |   | ٠ |   |   | ۰ | ٠ |   | ۰ | ٠ |   | ۰ |   |   | ٠ | ٠ | ٠ |   | ۰ | ٠ |   |   |   |   |   |   |   | ٠ | ۰ |
| • • |   |   |   |   | • |   |   |   |   |   |   |   |   |   |   |   |   |   |   |   |   |   |   |   |   |   |   |   |   |   |   |   |   |
|     |   |   |   |   |   |   |   |   |   |   |   |   |   |   |   |   |   |   |   |   |   |   |   |   |   |   |   |   |   |   |   |   |   |
| • • | ۰ | • | • | ٠ | ٠ | • | ٠ | • | ٠ | • | • | ٠ | • | • | • | • | ٠ | • | • | • | • | • | • | • | • | • | • | • | • | • | • | • |   |
| • • | ٠ | * | • | * | * | • | * | • | ٠ | * | * | ٠ | * | * | • | * | ٠ | • | * | * | * | ٠ | * | * | ٠ | ٠ | ٠ | ٠ | ٠ | ٠ | ٠ | * | 0 |
| • • |   |   |   |   |   |   |   |   |   |   |   |   |   |   |   |   |   |   |   |   |   |   |   |   |   |   |   |   |   |   |   | • |   |
|     |   | • |   | • | • |   | • |   |   |   |   |   |   |   |   |   |   |   |   |   |   |   |   |   |   |   |   |   |   |   |   | • |   |
|     |   |   |   |   |   |   |   |   |   |   |   |   |   |   |   |   |   |   |   |   |   |   |   |   |   |   |   |   |   |   |   |   |   |
| • • | ۰ | ۰ | • | ٠ | ٠ | ٠ | ۰ | • | ٠ | ٠ | ۰ | • | ٠ | ۰ | • | ۰ | ٠ | • | ۰ | • | • | • | • | • |   |   |   | • | • |   | • | ۰ | 0 |
| • • | • | ٠ | ٠ | ٠ | ٠ | * | ٠ | ٠ | ٠ | * | ٠ | ٠ | * | ٠ | * | ۰ | ٠ | * | ٠ | ٠ | ٠ | ٠ | ٠ | ٠ | ۰ | ۰ | ۰ | ٠ | ٠ | ۰ | ٠ | ٠ | ۰ |
| • • |   |   |   |   |   |   |   |   |   |   |   |   |   |   |   | ٠ |   |   |   |   |   |   |   |   |   |   |   |   |   |   |   | • | ٠ |
|     |   | • |   | • | • |   | • |   |   |   |   |   |   |   |   |   |   |   |   |   |   |   |   |   |   |   |   |   |   |   |   | • |   |
|     |   |   |   |   |   |   |   |   |   |   |   |   |   |   |   |   |   |   |   |   |   |   |   |   |   |   |   |   |   |   |   |   |   |
| • • | • | * | • | • | • | * | * | • | • | * | * | ٠ | * | * | ٠ | • | • | * | * | ٠ | ٠ | • |   | ٠ |   |   |   | ٠ | • |   | • | • | 0 |
| • • | ۰ | • | ٠ | • | • | • | • | ٠ | ٠ | • | ٠ | ٠ | • | ٠ | • | ٠ | ٠ | • | ٠ | ٠ | ٠ | ٠ | ٠ | ٠ | ٠ | ٠ | ٠ | ٠ | ٠ | ٠ | ٠ | • | 0 |
| • • |   |   | • | • | • |   |   | • | • |   |   | • |   |   |   |   | • |   |   | • | • | • |   |   |   |   |   |   |   |   |   |   |   |
| • • |   |   |   | • | • |   |   |   |   |   |   |   |   |   |   |   |   |   |   |   |   |   |   |   |   |   |   |   |   |   |   | • |   |
|     |   |   |   |   |   |   |   |   |   |   |   |   |   |   |   |   |   |   |   |   |   |   |   |   |   |   |   |   |   |   |   |   |   |
| • • | • | • | • | • | • | • | • | • | • | • | • | • | • | • | • | • | • | • | • | • | • | • | • | • |   |   |   | • | • |   | • | • | • |
| • • | ٠ | ۰ | ٠ | ٠ | ٠ | ٠ | ۰ | ٠ | ٠ | ٠ | ۰ | ٠ | ٠ | ۰ | ٠ | ۰ | ٠ | ٠ | ۰ | ٠ | ٠ | ٠ | ۰ | ۰ | 0 | 0 | 0 | ٠ | ٠ | 0 | ۰ | ۰ |   |
| • • |   |   | • | • | • |   |   | • | • |   |   | • |   |   |   |   | • |   |   | • | • | • |   |   |   |   |   |   |   |   |   | • |   |
| • • |   |   |   |   |   |   |   |   |   |   |   |   |   |   |   |   |   |   |   |   |   |   |   |   |   |   |   |   |   |   |   |   |   |
|     |   |   |   |   |   |   |   |   |   |   |   |   |   |   |   |   |   |   |   |   |   |   |   |   |   |   |   |   |   |   |   |   |   |
| • • | • | • | • | • | • | * | * | • | • | * | • | ۰ | * | * | ٠ | • | • | ٠ | * | ٠ | ٠ | ۰ | * | • |   |   |   | • | • |   | • | • | 0 |
| • • | ۰ | ٠ | ٠ | • | ٠ | * | ٠ | ٠ | ٠ | ٠ | ٠ | ٠ | ٠ | ٠ | • | ۰ | ٠ | • | ٠ | ٠ | ٠ | ٠ | ٠ | • | ۰ | ۰ | ۰ | ٠ | ٠ | ۰ | • | ٠ | 0 |
| • • |   |   | • | • | • |   | • | • | • |   |   | • |   |   | • |   | • |   |   | • | • | • |   |   |   |   |   |   |   |   |   | • |   |
| • • |   | • |   | • | • |   | • |   |   |   |   |   |   |   |   | • |   |   |   |   |   |   |   |   |   |   |   |   |   |   |   | • |   |
|     |   |   |   |   |   |   |   |   |   |   |   |   |   |   |   |   |   |   |   |   |   |   |   |   |   |   |   |   |   |   |   |   |   |
|     |   | • | • | • | • |   | • | • | • |   |   | • |   |   |   |   | • |   |   |   |   | • |   |   |   |   |   |   |   |   |   |   |   |
| • • | ۰ | * | • | • | • | • | * | • | ٠ | * | * | ٠ | * | * | • | * | ٠ | • | * | ٠ | ٠ | ٠ | * | * | ٠ | ٠ | ٠ | ٠ | * | ٠ |   | * |   |
| • • | • | • | • | • | • | • | • | • | • |   |   | • |   |   | • |   | • | • | • | • | • | • |   | • |   |   |   | • | • |   |   | • | * |
| • • | • |   |   |   |   |   |   |   |   |   |   |   |   |   |   |   |   |   |   |   |   |   |   |   |   |   |   |   |   |   |   |   |   |
|     |   |   |   |   |   |   |   |   |   |   |   |   |   |   |   |   |   |   |   |   |   |   |   |   |   |   |   |   |   |   |   |   |   |
| • • | • | • | • | • | • | • | • | • | • | • | • | • | • | • | • | • | • | • | • | • | • | • | • | • |   | • | • | • | • |   | • | • | • |
| • • | ۰ | * | • | • | • | • | * | • | ٠ | * | * | ٠ | * | * | • | * | ٠ | • | * | ٠ | ٠ | ٠ | * | * | ٠ | ٠ | ٠ | * | * | ٠ |   | * | ۰ |
| • • | • | • | • | • | • | • | • | • | • |   |   | • |   |   | • | • | • | • | • | • | • | • | * | • |   |   |   | • | • |   | • | • | * |
| • • |   |   |   |   |   |   |   |   |   |   |   |   |   |   |   |   |   |   |   |   |   |   |   |   |   |   |   |   |   |   |   |   |   |
|     |   |   |   |   |   |   |   |   |   |   |   |   |   |   |   |   |   |   |   |   |   |   |   |   |   |   |   |   |   |   |   |   |   |
| - * |   |   |   |   |   |   |   |   |   |   |   |   |   |   |   |   |   | - |   |   |   |   |   | - |   |   |   |   |   |   |   | J |   |
| • • | • | ٠ | ٠ | ٠ | • | • | ٠ | ٠ | ٠ | • | ٠ | ٠ | • | ٠ | • | ٠ | ٠ | • | ٠ | ٠ | ٠ | ٠ | ٠ | ٠ | ۰ | ۰ | ۰ | ٠ | ٠ | ۰ | ٠ | • | ۰ |
| • • | ٠ | ٠ | ٠ | ٠ | ٠ | * | ٠ | • | ٠ | * | ٠ | • | * | ٠ | * | ٠ | ٠ | * | ٠ | • | • | • | ٠ |   | ۰ | ۰ | ۰ |   |   | ۰ | ٠ | * | ٠ |
| • • |   | • | • | • | • |   | • | • |   |   |   | • |   |   |   |   | • |   |   | • | • |   |   |   |   |   |   |   |   |   |   | • | • |
|     |   |   |   |   |   |   |   |   |   |   |   |   |   |   |   |   |   |   |   |   |   |   |   |   |   |   |   |   |   |   |   |   |   |
| -   | - |   |   |   |   |   |   |   |   |   |   |   |   |   |   |   |   |   |   |   |   |   |   |   |   |   |   |   |   |   |   |   | - |
| • • | ۰ | ٠ | • | • | • | * | ۰ | • | • | ٠ | ٠ | ٠ | ٠ | ٠ | ٠ | ۰ | ٠ | ٠ | ٠ | ٠ | ٠ | ٠ | ٠ | ٠ | ۰ | ۰ | ۰ | ٠ | ٠ | ۰ | ٠ | * | ۰ |
| • • | ٠ | ٠ | • | ٠ | ٠ | * | ٠ | • | ٠ | * | * | • | * | * | * | ٠ | ٠ | * | * | • | • | • | * | • | ٠ | ٠ | ٠ | • | • | ٠ | ٠ | * | ۰ |
|     |   |   |   |   |   |   |   |   |   |   |   |   |   |   |   |   |   |   |   |   |   |   |   |   |   |   |   |   |   |   |   |   |   |

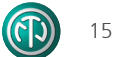

Germany /Netherlands /Denmark /Austria Neutrik Vertriebs GmbH, Felix-Wankel-Strasse 1, 85221 Dachau, Germany T +49 8131 28 08 90, info@neutrik.de

Neutrik (UK) Ltd., Westridge Business Park, Cothey Way Ryde, Isle of Wight PO33 1 QT T +44 1983 811 441, sales@neutrik.co.uk

Neutrik France SARL, Rue du Parchamp 13, 92100 Boulogne-Billancourt T +33 1 41 31 67 50, info@neutrik.fr

Neutrik USA Inc., 4115 Taggart Creek Road, Charlotte, North Carolina, 28208 T +1 704 972 30 50, info@neutrikusa.com

Neutrik Limited, Yusen-Higashinihonbashi-Ekimae Bldg., 3-7-19 Higashinihonbashi, Chuo-ku, Tokyo 103 T +81 3 3663 47 33, mail@neutrik.co.jp

Neutrik Hong Kong LTD., Suite 18, 7th Floor Shatin Galleria Fotan, Shatin T +852 2687 6055, neutrik@neutrik.com.hk

Ningbo Neutrik Trading Co., Ltd., Shiqi Street, Yinxian Road West Fengjia Villiage, Yinzhou Area, Ningbo, Zhejiang; 315153 T +86 574 88250488 800, neutrik@neutrik.com.cn

Neutrik India Pvt. Ltd., Level 3, Neo Vikram, New Link Road, Above Audi Show Room, Andheri West, Mumbai, 400058 T +91 982 05 43 424, anklesaria@neutrik.com

#### **Associated companies**

Contrik AG Steinackerstrasse 35, 8902 Urdorf, Switzerland T +41 44 736 50 10, contrik@contrik.ch

H. Adam GmbH Felix-Wankel-Straße 1, 85221 Dachau, Germany T +49 08131 28 08-0, info@adam-gmbh.de

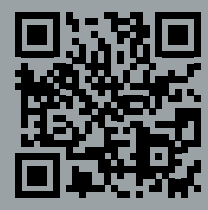

www.neutrik.com www.experience-neutrik. com